# M365 Tenant Dashboard Technical Guide

March 31, 2025

**Envision IT** 9-6975 Meadowvale Town Centre Circle Mississauga ON L5N 2V7 <u>envisionit.com</u>

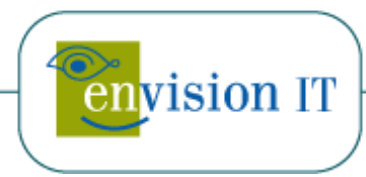

# **Table of Contents**

| SOLUTION OVERVIEW                         |    |
|-------------------------------------------|----|
| INSTALLATION PROCESS                      | 2  |
| Prerequisites                             | 2  |
| Admin Consent                             | 3  |
| REDUCING APP PRIVILEGES                   | 5  |
| DIAGNOSTIC SETTING FOR STORAGE ACCOUNT    | 6  |
| LIFECYCLE MANAGEMENT FOR STORAGE ACCOUNT  | 9  |
| REVIEWING AND REFRESHING THE DASHBOARD    |    |
| APPENDIX A: TENANT DASHBOARD ARCHITECTURE |    |
| Tenant Dashboard Components               | 14 |
| Azure Key Vault                           |    |
| Harvester Application                     |    |
| Tenant Dashboard Application              |    |
| EIT Azure Storage                         |    |
|                                           |    |

# **Solution Overview**

The M365 Tenant Dashboard is a multi-tenant SaaS application created and operated by Envision IT. It consists of the following components:

- .NET 8 application hosted in the Envision IT Microsoft Azure Subscription
- Unique storage accounts for each client for storing the collected data
- Client hosted storage account to ship the Entra ID signin logs to
- Azure Key Vault to hold the access keys for the two storage accounts
- Power BI report that collects and presents the dashboard content

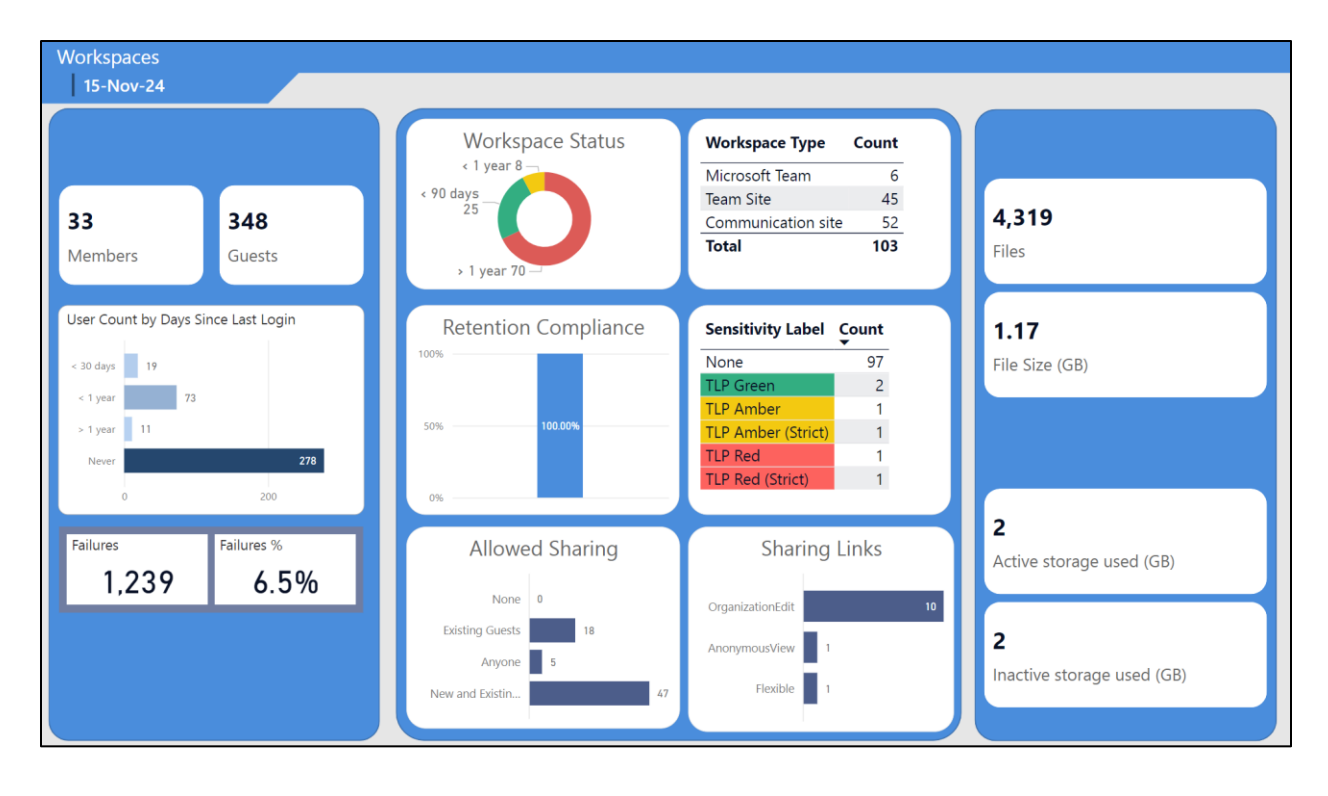

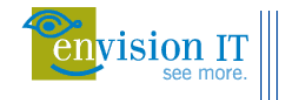

# **Installation Process**

Registration process on <a href="https://portal.envisionit.com/">https://portal.envisionit.com/</a>

- 1. Join the <a href="https://portal.envisionit.com/members/m365-tenant-dashboard">https://portal.envisionit.com/members/m365-tenant-dashboard</a> group
  - a. Registration of a new account on the portal will be the first step
  - b. Join the group
- 2. Go to the <u>https://portal.envisionit.com/members/m365-tenant-dashboard</u> member page to continue the registration
- 3. Consent
- 4. Provide the connection string for the Entra ID sign in log audit storage account

## **Prerequisites**

The following prerequisites are needed prior to commencing the installation.

- Entra ID Global Admin account to consent to the app registration
  - Most organizations have elevated accounts for their admin staff separate from their regular working accounts
  - Having the email address of the admin's regular account is fine as the consent can be done under the elevated account
  - If PIM is being used to approve admin account usage, an approved request needs to be submitted prior to starting the installation
- Storage account for Entra ID diagnostic settings audit log shipping
- Paid Azure subscription to host the storage account with Owner or Contributor access

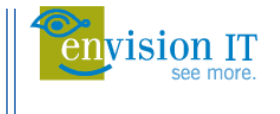

## **Admin Consent**

Reading the structure and configuration of the Microsoft 365 tenant requires the consent of a user with the Global Administrator role. This process begins by signing into <u>M365 Tenant Dashboard | Envision IT</u> <u>Customer - Partner Portal</u>. The Tenant ID is retrieved from the account, and a link is provided to grant consent.

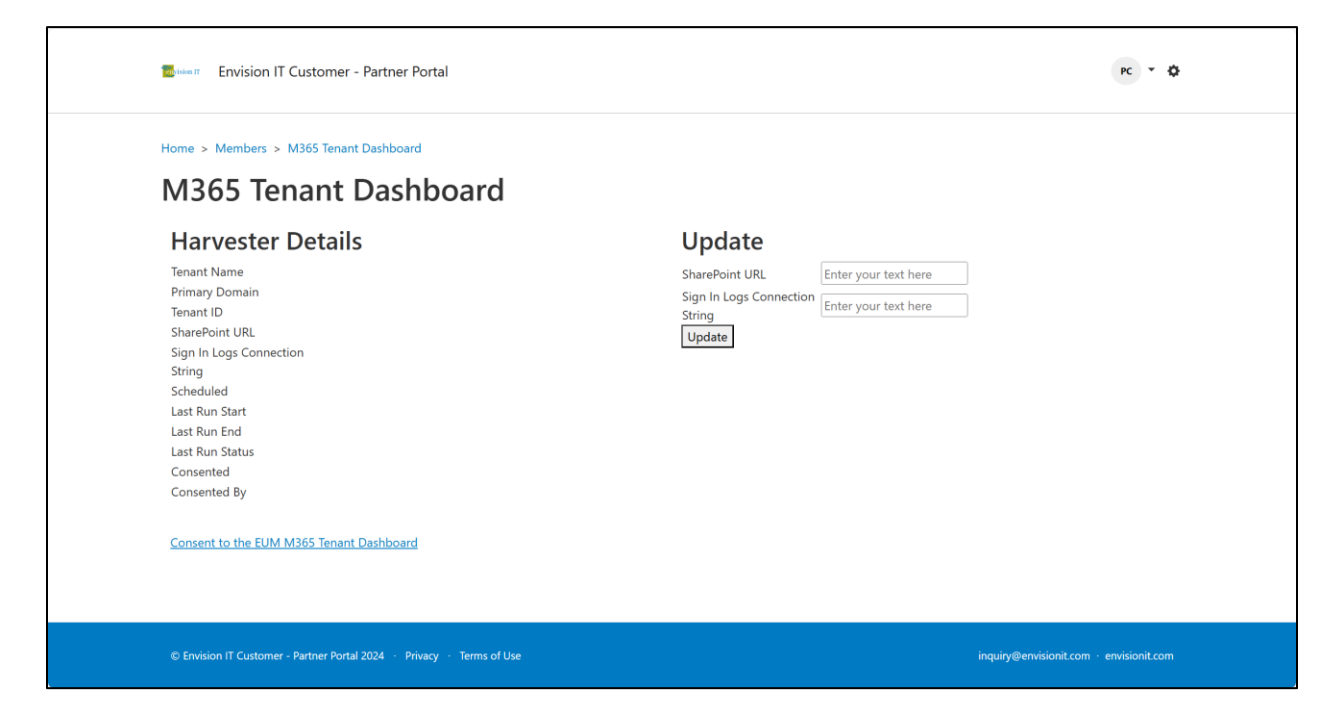

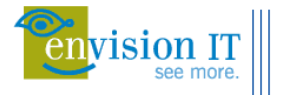

The consent page displays all requested permissions:

#### Microsoft

4

Permissions requested

Review for your organization

EUM M365 Tenant Dashboard

This app would like to:

- ✓ Sign in and read user profile
- ✓ Read all audit log data
- ✓ Read all channel messages
- Read the names, descriptions, and settings of all channels
- ✓ Read all groups
- ✓ Read role management data for all RBAC providers
- ✓ Read all teams' settings
- ✓ Read all users' full profiles
- ✓ Have full control of all site collections

If you accept, this app will get access to the specified resources for all users in your organization. No one else will be prompted to review these permissions.

Accepting these permissions means that you allow this app to use your data as specified in their terms of service and privacy statement. You can change these permissions at https://myapps.microsoft.com. Show details

Does this app look suspicious? Report it here

Cancel

Accept

Summary of requested permissions:

- Allow authentication to the tenant.
- Provide read access to:
  - Audit log data
  - Teams channel names, descriptions, settings, and messages
  - o Groups
  - Read role management data for RBAC providers
  - Teams' settings
  - All users' full profiles
- Provide full control (read/write) access to:
  - SharePoint site collections. This is required to read site settings and policies, including external access properties, permissions. There is no corresponding read-only permission that provides this information.

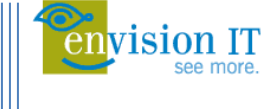

## **Reducing App Privileges**

For some clients the above requested permissions are too broad, and a reduced set of permissions is preferred, even though less data will be collected and displayed in the tenant dashboard. The following permissions can be removed once consent is granted. Envision IT will need to be advised so that the data collection can be configured to not include those areas that are no longer permissioned.

- Read all channel messages
- Read the names, descriptions, and settings of all channels
- Read all groups
- Read all teams' settings
- Read all user profiles
- Have full control of all site collections
  - This can be replaced by selected site collections, which requires additional permissioning of the desired site collections, and corresponding configuration of the Data Harvester to have the matching set of site collections

To remove a particular permission follow these steps:

- Open a browser and navigate to Enterprise applications Microsoft Azure
- Search for EUM M365 Tenant Dashboard
- Go to the Permissions tab under Security on the left nav
- On the permission to be removed, use the ellipsis at the end of the selected permission and choose Revoke permission

It is important to advise Envision IT on which permissions have been revoked so that the data collection process can be configured appropriately to not request those properties.

|                                                                                                    | ∠ Search resources, services, and docs (G+/)                   |                                          |                                                                   | 🛂 Copilot                              | D 0 0                          |                           |    |
|----------------------------------------------------------------------------------------------------|----------------------------------------------------------------|------------------------------------------|-------------------------------------------------------------------|----------------------------------------|--------------------------------|---------------------------|----|
| Home > EUM Demo   Enterprise applications > Euterprise applications   All applications > EUM M365 Tenant Dashboard |                                                                |                                          |                                                                   |                                        |                                |                           |    |
| EUM M365 Tenant                                                                                                    | Dashboard   Permissions                                        |                                          |                                                                   |                                        |                                |                           | ×  |
| \$ «                                                                                                    | ✓ Review permissions 🜔 Refresh 🛛 🖗 Got feedb                   | ack?                                     |                                                                   |                                        |                                |                           |    |
| III. Overview                                                                                                    | Permissions                                                    |                                          |                                                                   |                                        |                                |                           |    |
| Deployment Plan                                                                                                    | Below is the list of permissions that have been granted for ye | our organization. As an administrator, y | ou can grant permissions to this app on behalf of all users (dele | egated permissions). You can also gran | t permissions directly to this | app (app permissions).    |    |
| 🗙 Diagnose and solve problems                                                                                      | Learn more 🖸                                                   |                                          |                                                                   |                                        |                                |                           |    |
| ∨ Manage                                                                                                    | You can review, revoke, and restore permissions.               |                                          |                                                                   |                                        |                                |                           |    |
| Properties                                                                                                    |                                                                |                                          |                                                                   |                                        |                                |                           |    |
| A Owners                                                                                                    | Grant admin consent for EUM Demo                               |                                          |                                                                   |                                        |                                |                           |    |
| A Roles and<br>administrators                                                                                      | Admin consent User consent                                     |                                          |                                                                   |                                        |                                |                           |    |
| Users and groups                                                                                                   | Search permissions                                             |                                          |                                                                   |                                        |                                |                           |    |
| Single sign-on                                                                                                    |                                                                |                                          |                                                                   | _                                      |                                |                           |    |
| Provisioning                                                                                                    | API name                                                       | Claim value                              | Permission                                                        | Туре                                   | Granted through                | Granted by                |    |
| Self-service                                                                                                    | Microsoft Graph (8)                                            |                                          |                                                                   |                                        |                                |                           |    |
| Custom security<br>attributes                                                                                      | Microsoft Graph                                                | ChannelSettings.Read.All                 | Read the names, descriptions, and settings of all channels        | Application                            | Admin consent                  | An administrator          |    |
| ✓ Security                                                                                                    | Microsoft Graph                                                | Group.Read.All                           | Read all groups                                                   | Application                            | Admin consent                  | An administrator          |    |
| Conditional Access                                                                                                 | Microsoft Graph                                                | RoleManagement.Read.All                  | Read role management data for all RBAC providers                  | Application                            | Admin consent                  | An administrator          |    |
| 🔒 Permissions                                                                                                    | Microsoft Graph                                                | User.Read.All                            | Read all users' full profiles                                     | Application                            | Admin consent                  | An administrator          |    |
| Token encryption                                                                                                   | Microsoft Graph                                                | ChannelMessage.Read.All                  | Read all channel messages                                         | Application                            | Admin consent                  | An administrator          |    |
| ✓ Activity                                                                                                    | Microsoft Graph                                                | TeamSettings.Read.All                    | Read all teams' settings                                          | Application                            | Admin consent                  | An admir Revoke permissio | on |
| Sign-in logs                                                                                                    | Microsoft Graph                                                | AuditLog.Read.All                        | Read all audit log data                                           | Application                            | Admin consent                  | An administrator          |    |
| 📸 Usage & insights                                                                                                 | Microsoft Graph                                                | User.Read                                | Sign in and read user profile                                     | Delegated                              | Admin consent                  | An administrator          |    |

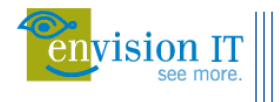

## **Diagnostic setting for Storage Account**

Diagnostic settings are used to configure export of platform logs and metrics for a resource to the storage account. In this case a setting must be created for the Storage Account to define the logs and metrics that need to be collected. A dedicated storage account is recommended for this.

Storage accounts are created in the Azure portal. You will need to specify a paid subscription, resource group, name and region for the storage account. Locally redundant storage is the lowest cost option, and high availability is not a requirement for audit logs.

|                                                                                                    | $^{\ensuremath{\mathcal{O}}}$ Search resources, services, and docs (G+/)                                                                                                    | 🤣 Copilot                                                      |
|----------------------------------------------------------------------------------------------------|----------------------------------------------------------------------------------------------------|----------------------------------------------------------------|
| Home >                                                                                                    |                                                                                                    |                                                                |
| Create a storage ac                                                                                                    | count                                                                                                    | ×                                                              |
|                                                                                                    |                                                                                                    |                                                                |
| Basics Advanced Ne                                                                                                    | tworking Data protection Encryption Tags F                                                                                                    | Review + create                                                |
| Azure Storage is a Microsoft-mana<br>redundant. Azure Storage includes<br>Tables. The cost of your storage ac<br>storage accounts 더 | ged service providing cloud storage that is highly available, secure, dur,<br>Azure Blobs (objects), Azure Data Lake Storage Gen2, Azure Files, Azure<br>count depends on the usage and the options you choose below. Learn | able, scalable, and<br>e Queues, and Azure<br>more about Azure |
| Project details                                                                                                    |                                                                                                    |                                                                |
| Select the subscription in which to manage your storage account toge                                                                | create the new storage account. Choose a new or existing resource gro<br>ether with other resources.                                                                                                    | up to organize and                                             |
| Subscription *                                                                                                    |                                                                                                    | $\sim$                                                         |
| Resource group *                                                                                                    |                                                                                                    | $\sim$                                                         |
|                                                                                                    | Create new                                                                                                    |                                                                |
| Instance details                                                                                                    |                                                                                                    |                                                                |
| Storage account name * 🛈                                                                                                    |                                                                                                    |                                                                |
| Region * 🛈                                                                                                    |                                                                                                    | ~                                                              |
|                                                                                                    | Deploy to an Azure Extended Zone                                                                                                    |                                                                |
| Primary service (i)                                                                                                    | Azure Blob Storage or Azure Data Lake Storage Gen 2                                                                                                    | $\checkmark$                                                   |
| Performance * 🛈                                                                                                    | • Standard: Recommended for most scenarios (general-pu                                                                                                    | rpose v2 account)                                              |
|                                                                                                    | O Premium: Recommended for scenarios that require low I                                                                                                    | atency.                                                        |
| Redundancy * 🕕                                                                                                    | Locally-redundant storage (LRS)                                                                                                    | ~                                                              |
|                                                                                                    |                                                                                                    | ▼                                                              |
| Previous Next                                                                                                    | Review + create                                                                                                    | <sup>쥕</sup> Give feedback                                     |

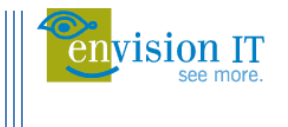

Once the storage account is ready, you can navigate to the diagnostic settings by going to Azure Active Directory and scrolling down to Diagnostic Settings in the left menu under Monitoring.

|                                                              | ① Upgrade                                                                         | ₽ Search resources, services, an                   | d docs (G+/)                                |                                                            | 📃 🛛 🕞 🧔                                      | ।<br>🛞 🕐 हा Iguest@x3pmb.onmicro 🔮               |
|--------------------------------------------------------------|-----------------------------------------------------------------------------------|----------------------------------------------------|---------------------------------------------|------------------------------------------------------------|----------------------------------------------|--------------------------------------------------|
| Home > x3pmb                                                 |                                                                                   |                                                    |                                             |                                                            |                                              |                                                  |
| x3pmb   Diagnos<br>Azure Active Directory                    | stic settings 🛷 …                                                                 |                                                    |                                             |                                                            |                                              | ×                                                |
| Identity Governance                                          | Refresh Refresh Redback                                                           |                                                    |                                             |                                                            |                                              |                                                  |
| Application proxy                                            | Diagnostic settings are used to co<br>diagnostic settings                         | nfigure streaming export of platform logs and n    | etrics for a resource to the destination of | your choice. You may create up to five different diagnosti | c settings to send different logs and metric | cs to independent destinations. Learn more about |
| <ul> <li>Custom security attributes<br/>(Preview)</li> </ul> | Diagnostic settings                                                               |                                                    |                                             |                                                            |                                              |                                                  |
| 🔓 Licenses                                                   | Name                                                                              | Storage account                                    | Event hub                                   | Log Analytics workspace                                    | Partner solution                             | Edit setting                                     |
| Azure AD Connect                                             | No diagnostic settings defin                                                      | ed                                                 |                                             |                                                            |                                              |                                                  |
| 🐖 Custom domain names                                        | + Add diagnostic setting                                                          |                                                    |                                             |                                                            |                                              |                                                  |
| Mobility (MDM and MAM)                                       | Click 'Add Diagnostic setting' abo                                                | ve to configure the collection of the following da | ita:                                        |                                                            |                                              |                                                  |
| Password reset                                               | <ul> <li>AuditLogs</li> <li>SignInLogs</li> </ul>                                 |                                                    |                                             |                                                            |                                              |                                                  |
| Company branding                                             | <ul> <li>NonInteractiveUserSignInL</li> <li>ServicePrincipalSignInLogs</li> </ul> | ogs                                                |                                             |                                                            |                                              |                                                  |
| User settings                                                | <ul> <li>ManagedIdentitySignInLog</li> <li>ProvisioningLogs</li> </ul>            | 15                                                 |                                             |                                                            |                                              |                                                  |
| Properties                                                   | <ul> <li>ADFSSignInLogs</li> <li>RiskyUsers</li> </ul>                            |                                                    |                                             |                                                            |                                              |                                                  |
| Security                                                     | <ul> <li>UserRiskEvents</li> <li>NetworkAccessTrafficLogs</li> </ul>              |                                                    |                                             |                                                            |                                              |                                                  |
| Monitoring                                                   | RiskyServicePrincipals     ServicePrincipalRiskEvents                             |                                                    |                                             |                                                            |                                              |                                                  |
| Sign-in logs                                                 |                                                                                   |                                                    |                                             |                                                            |                                              |                                                  |
| Audit logs                                                   |                                                                                   |                                                    |                                             |                                                            |                                              |                                                  |
| Provisioning logs                                            |                                                                                   |                                                    |                                             |                                                            |                                              |                                                  |
| P Log Analytics                                              |                                                                                   |                                                    |                                             |                                                            |                                              |                                                  |
| Diagnostic settings                                          |                                                                                   |                                                    |                                             |                                                            |                                              |                                                  |
| Workbooks                                                    |                                                                                   |                                                    |                                             |                                                            |                                              |                                                  |
| iii Usage & insights                                         |                                                                                   |                                                    |                                             |                                                            |                                              |                                                  |
| Bulk operation results (Prev<br>Bulk operation results)      | view)                                                                             |                                                    |                                             |                                                            |                                              |                                                  |
| Troubleshooting + Support                                    | - 1                                                                               |                                                    |                                             |                                                            |                                              |                                                  |
| 🕎 Virtual assistant (Preview)                                |                                                                                   |                                                    |                                             |                                                            |                                              |                                                  |
| New support request                                          |                                                                                   |                                                    |                                             |                                                            |                                              |                                                  |

Set a name for the diagnostic setting, choose Archive to the storage account as the destination and enable the Log categories.

| = Microsoft Azure                                                                                                    |                                                                                                    | 📀 Copilot                                                                            | 2 Q @  | ) © R |           |
|----------------------------------------------------------------------------------------------------|----------------------------------------------------------------------------------------------------|--------------------------------------------------------------------------------------|--------|-------|-----------|
| Home > EUM Demo   Diagnostic s Diagnostic setting Save × Discard © Delete                                                   | ettings > Diagnostic settings   General ><br><br>RF Feedback                                                                                                    |                                                                                      |        |       | ×         |
| A diagnostic setting specifies a list of<br>and one or more destinations that you<br>more about the different log categorie | categories of platform logs and/or metrics that you want to collect from a<br>would stream them to. Normal usage charges for the destination will oc<br>as and contents of those logs | resource,<br>ur. Learn                                                               |        |       | JSON View |
| Diagnostic setting name *                                                                                                   | M365 Tenant Dashboard                                                                                                    | <u> </u>                                                                             |        |       |           |
| Logs                                                                                                    | Destination details                                                                                                    |                                                                                      |        |       |           |
| Categories AuditLogs SignInLogs                                                                                             | Send to Log Ar                                                                                                    | alytics workspace                                                                    |        |       |           |
| NonInteractiveUserSignInL                                                                                                   | ogs You'll be ch                                                                                                    | rged normal data rates for storage and transactions when stics to a storage account. | you    |       |           |
| ServicePrincipalSignInLogs                                                                                                  | G Showing all                                                                                                    | storage accounts including classic storage accounts                                  |        |       |           |
| ManagedIdentitySignInLog                                                                                                    | Is Location All                                                                                                    |                                                                                      |        |       |           |
| ProvisioningLogs                                                                                                    | Subscription                                                                                                    |                                                                                      |        |       |           |
| ADFSSignInLogs                                                                                                    | Storage account *                                                                                                    |                                                                                      | ~      |       |           |
| RiskyUsers                                                                                                    |                                                                                                    |                                                                                      | $\sim$ |       |           |
| UserRiskEvents                                                                                                    | Stream to an e                                                                                                    | ent hub                                                                              |        |       |           |
|                                                                                                    | Send to partne                                                                                                    | r solution                                                                           |        |       |           |

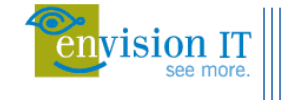

Once you save the diagnostic setting, it will show on the main diagnostic settings page within the Azure portal.

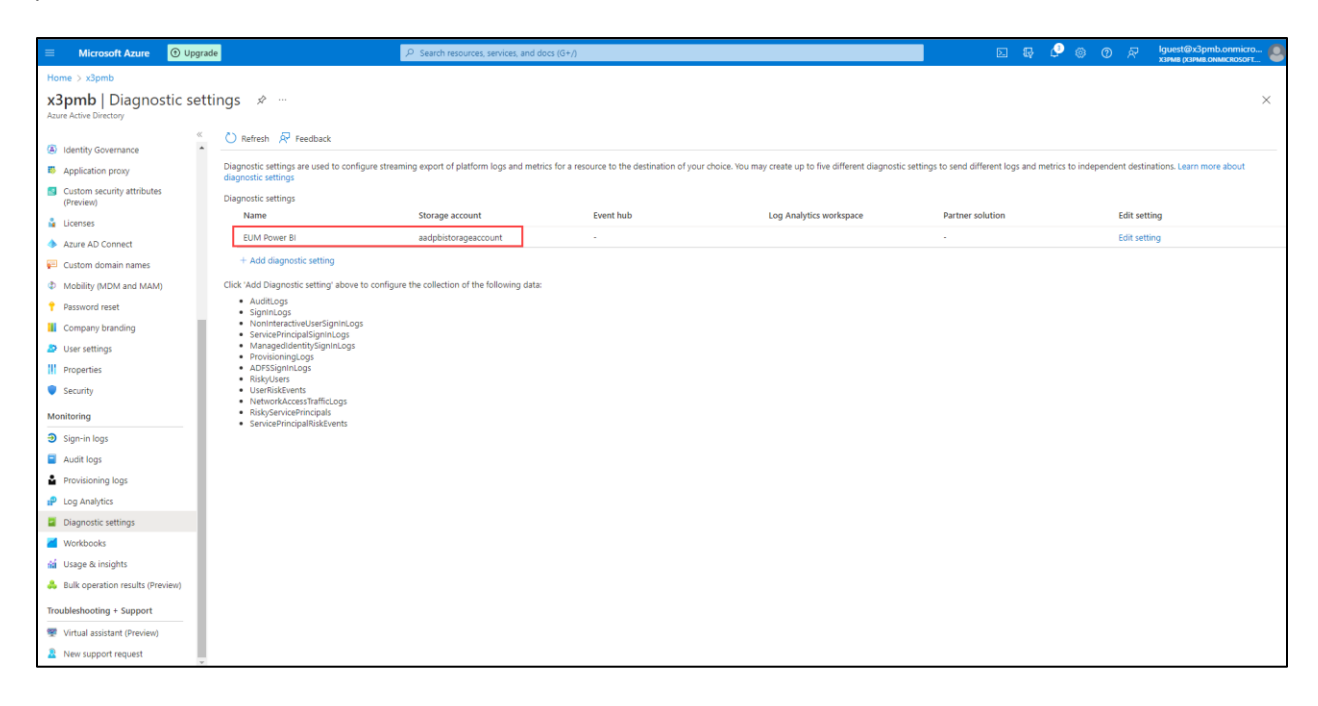

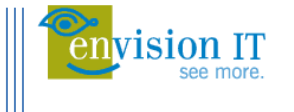

# Lifecycle Management for Storage Account

Lifecycle Management is process of managing the data stored in the Storage Account. Here we can setup retention rules to prevent cluttering of the diagnostic settings being archived.

To setup Lifecycle Management, navigate to the storage account you have configured for diagnostic settings.

Under Data management, select Lifecycle Management to view or change lifecycle management policies

Select List View, and select Add a rule

| Storage account               | Lifecycle management 🔅                           |                                                                 |
|-------------------------------|--------------------------------------------------|-----------------------------------------------------------------|
|                               | + Add a rule 🗸 Enable 🗌 Disable                  | 🖒 Refresh 🔟 Delete 🔗 Give feedback                              |
| Cverview                      |                                                  |                                                                 |
| Activity log                  | expire at the end of the data's lifecycle. A new | or updated policy may take up to 48 hours to complete. Learn mo |
| 🗳 Tags                        | List View Code View                              |                                                                 |
| 🗙 Diagnose and solve problems |                                                  |                                                                 |
| Access Control (IAM)          | Enable access tracking ①                         | ]                                                               |
| 💕 Data migration              | Name                                             | Status                                                          |
| 🗲 Events                      |                                                  |                                                                 |
| 📰 Storage browser             | No rules                                         |                                                                 |
| 🍋 Storage Mover               |                                                  |                                                                 |
| 🖶 Partner solutions           |                                                  |                                                                 |
| > Data storage                |                                                  |                                                                 |
| > Security + networking       |                                                  |                                                                 |
| $\checkmark$ Data management  |                                                  |                                                                 |
| 둑 Storage tasks (preview)     |                                                  |                                                                 |
| 奱 Redundancy                  |                                                  |                                                                 |
| 💎 Data protection             |                                                  |                                                                 |
| 🤣 Object replication          |                                                  |                                                                 |
| 📒 Blob inventory              |                                                  |                                                                 |
| 🚾 Static website              |                                                  |                                                                 |
| 🧕 Lifecycle management 🛛 🖈    |                                                  |                                                                 |

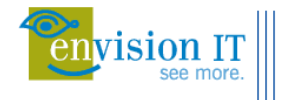

#### Enter a Rule name

Under Rule Scope, select Limit blobs with filters

Under Blob Type, select Append Blobs and Base blobs under Blob subtype.

#### Select Next

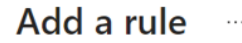

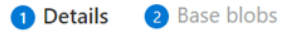

A rule is made up of one or more conditions and actions that apply to the entire storage account. Optionally, specify that rules will apply to particular blobs by limiting with filters.

| Rule name *                                     |
|-------------------------------------------------|
| m365 Tenant Dashboard - SignIn Retention Rule   |
| Rule scope *                                    |
| Apply rule to all blobs in your storage account |
| C Limit blobs with filters                      |
| Blob type *                                     |
| Block blobs                                     |
| Append blobs                                    |
| Blob subtype *                                  |
| Snapshots                                       |
| Versions                                        |
|                                                 |
|                                                 |

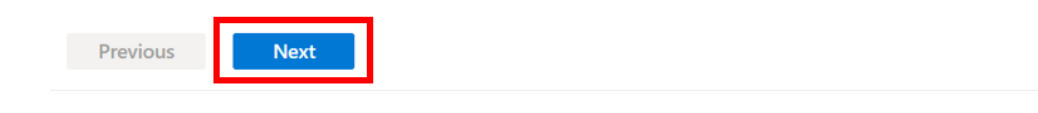

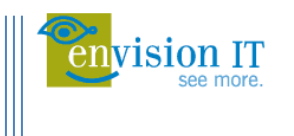

Set your retention time, then select Add

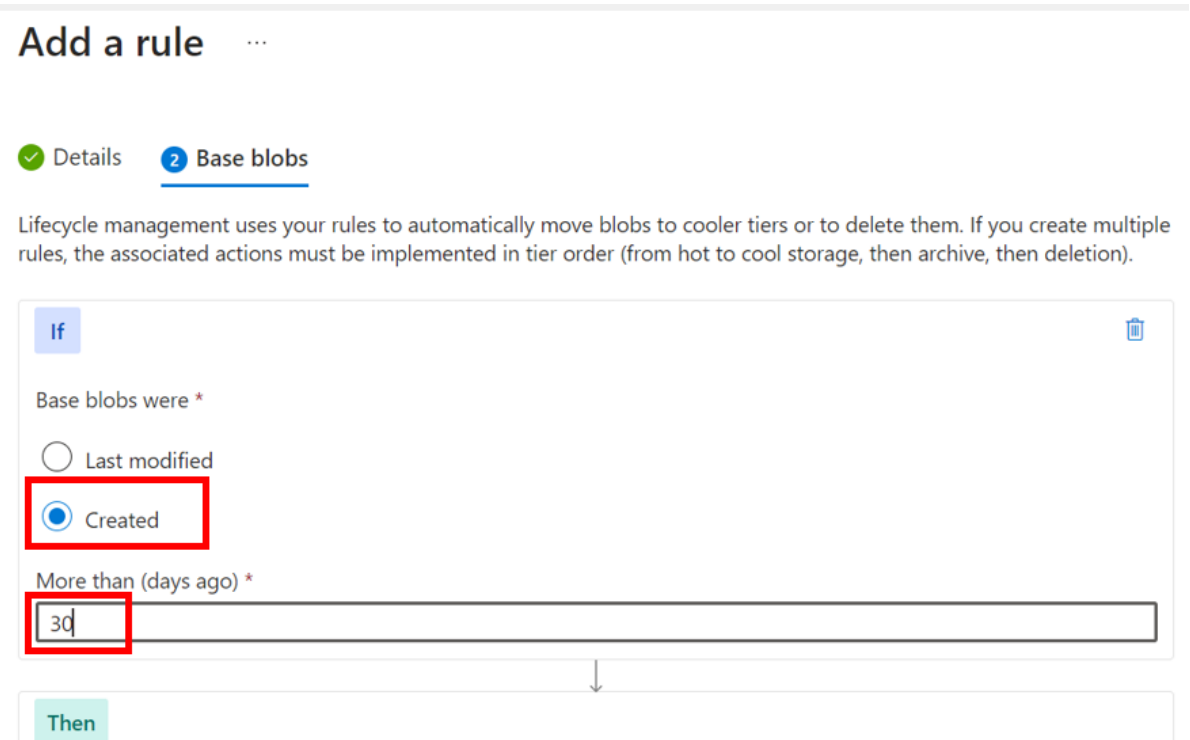

| Delete the blob |              |  |
|-----------------|--------------|--|
|                 |              |  |
|                 | $\downarrow$ |  |

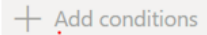

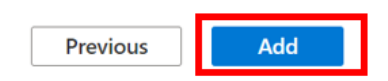

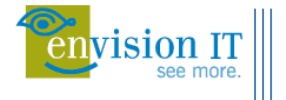

 $\sim$ 

# **Reviewing and Refreshing the Dashboard**

The dashboard is available from the <u>https://portal.envisionit.com/members/m365-tenant-dashboard</u> member page.

Here you can see the following:

- Confirmation that the consent has been granted to run the application
- Last data collection run date and time
- Next scheduled
- Link to the Power BI dashboard
- Link to request a refresh as soon as possible

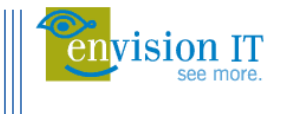

# **Appendix A: Tenant Dashboard Architecture**

The diagram below describes the components of the Tenant Dashboard including the Harvester application which gathers data from the Microsoft 365 tenant.

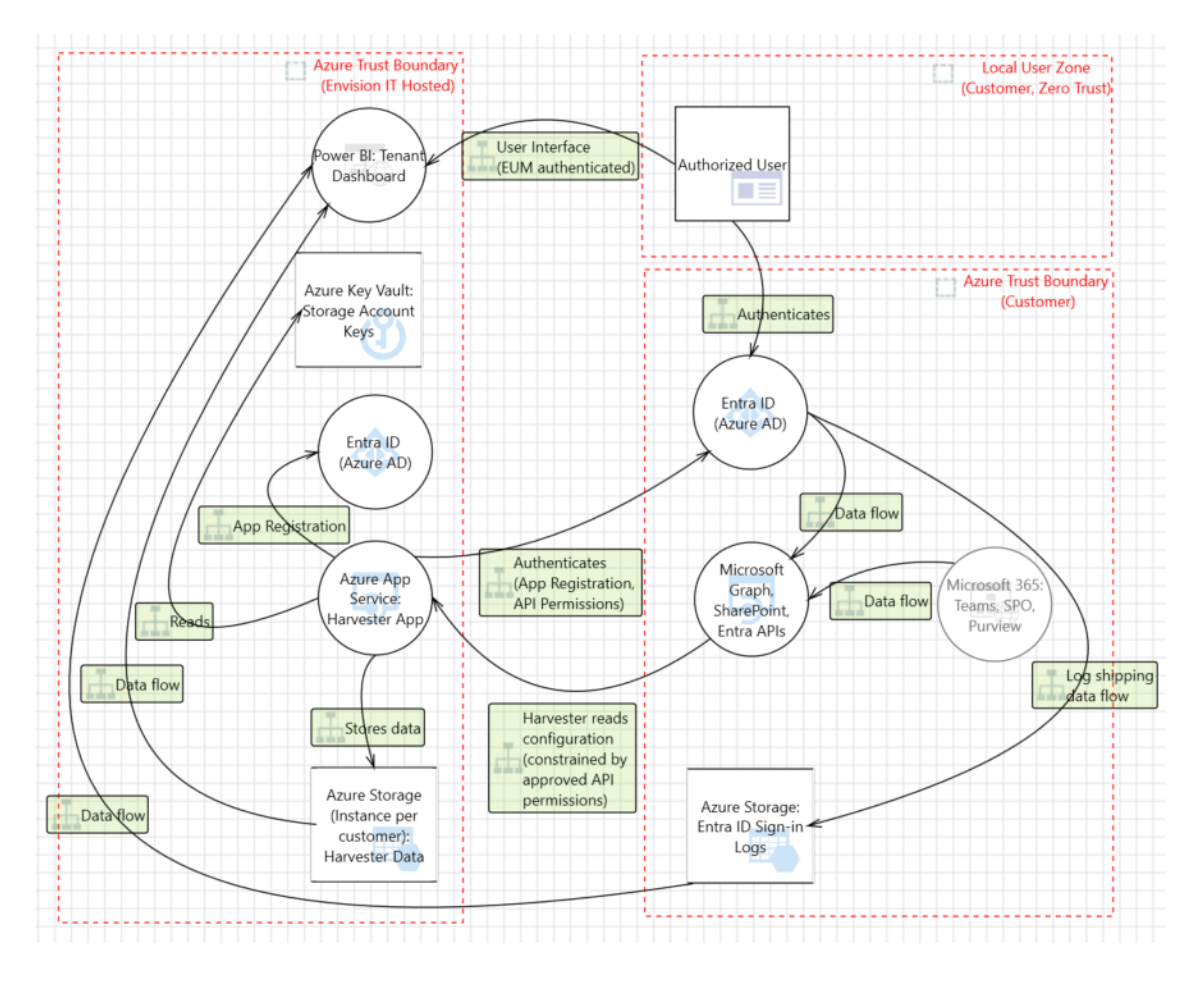

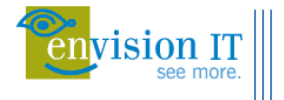

# **Tenant Dashboard Components**

#### **Azure Key Vault**

• All secrets are stored in an Envision IT Azure Key Vault with security isolation per customer.

## **Harvester Application**

- A multi-tenant Envision IT application.
- Authenticates via an App Registration and Client Secret managed in the Customer's Entra ID directory.
- Performs read-only activities via Customer's Microsoft Graph, SharePoint, Teams, and Entra APIs.
- Permissions requested by the solution are described in

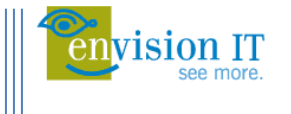

- Admin Consent.
  - Permissions are approved in the customer tenant with the Global Admin role (see also:

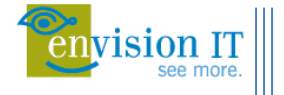

- o Admin Consent).
- Read permissions are required to traverse Teams, Sites, and Sign-in Logs.
- SharePoint Full Control permissions (akin to Site Collection Owner) are required to read ACLs and policies within SPO sites, and external sharing flags.
- Data stores:
  - Envision IT Azure Storage contains an isolated instance per customer for harvested information. Authentication secret held in the Envision IT Azure Key Vault.

### **Tenant Dashboard Application**

- Users authenticate via customer's Entra ID, with dashboard ACLs managed with Envision IT's Extranet User Manager.
- Tenant Dashboard is an EIT Power BI Application.
  - Each customer dashboard is managed in a security-isolated workspace (per customer).
  - Credentials for connected data repositories are stored within Power BI.
- Data sources:
  - Reads tenant data from EIT Azure Storage (isolated per client).
    - Currently an Azure Files File Share. Refreshes happen by updating on Power BI
       Desktop and saving back to the Power BI workspace.
    - Roadmap: There is a change planned to switch to an Azure Files BLOB store which would support live updating of the dataset from within the dashboard. This would remove the need for manual updates, security boundaries and configuration would otherwise remain the same.
  - Reads last sign-in data from Customer Azure Storage instance. Sign-in Logs are shipped directly from Entra (pipeline has no egress from the customer tenant, requires Entra P1 or P2 license). Authentication secret held in the Envision IT Azure Key Vault instance (per customer).

#### **EIT Azure Storage**

- A security-isolated file share instance is created per customer.
- Access keys are stored in an Azure Key Vault, again with an isolated instance per customer.
- Data is solely accessed via dashboard reports, with user access restricted on a need-to-know basis to Envision IT personnel assigned to the customer.
- Data stored:

vision IT

- Microsoft 365 Tenant data
  - Microsoft Teams and SharePoint Online (SPO):
    - Teams channels and SPO site collection, site, library, and sub-site data including titles, site and channel types, sensitivity labels.'
    - Groups managing membership and permissions applied, including unique permissions.
    - File data including file types, sizes, counts, and sensitivity labels
    - Last accessed data
    - Not stored:

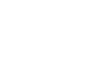

- Lists and built-in libraries (site assets, site pages, themes, web parts).
- o Entra data
  - User profile data is used in dashboard reports to review permissions granted to active internal and external users.
  - Microsoft 365 Groups including display names, mail-enabled flag, securityenabled flag, group type.

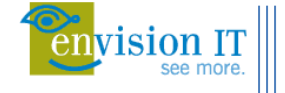